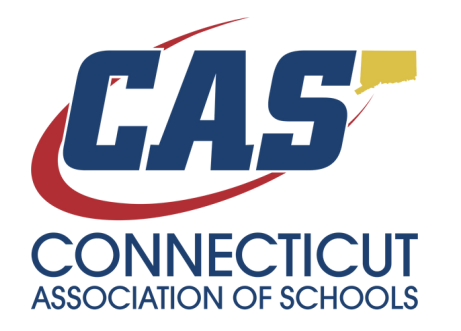

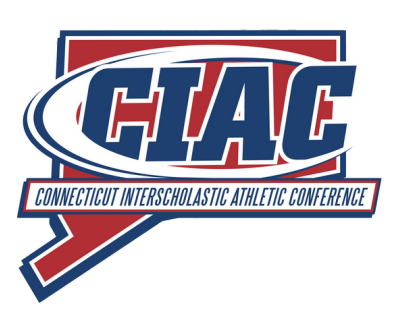

## INSTRUCTIONS FOR ACCOUNT CREATION ON NEW CIAC WEBSITE

Step 1: Create an account

Note: Please use your school/work email to create the account. The Email address you provide will be used to grant access to school resources.

https://ciac.fpsports.org/SignUp.aspx

| = 998 |                          |                                                                                                    | Login Sign-Up |  |
|-------|--------------------------|----------------------------------------------------------------------------------------------------|---------------|--|
|       | -                        |                                                                                                    |               |  |
|       |                          |                                                                                                    |               |  |
|       |                          |                                                                                                    |               |  |
|       |                          |                                                                                                    |               |  |
|       | FIRST NAME:              | LAST NAME:                                                                                                    |               |  |
|       | Jim                      | Kobalt                                                                                                    |               |  |
|       | E-MAIL:                  | and the state of the state of t |               |  |
|       | myworkemail@myschool.org |                                                                                                    |               |  |
|       | 800-867-5309             |                                                                                                    |               |  |
|       | PASSWORD:                |                                                                                                    |               |  |
|       |                          |                                                                                                    |               |  |
|       | CONFIRM PASSWORD:        |                                                                                                    |               |  |
|       |                          |                                                                                                    |               |  |
|       |                          |                                                                                                    |               |  |
|       |                          | Create Acc                                                                                                    | count         |  |
|       |                          |                                                                                                    |               |  |
|       |                          |                                                                                                    |               |  |
|       |                          |                                                                                                    |               |  |
|       |                          |                                                                                                    |               |  |
|       |                          |                                                                                                    |               |  |

Step 2: Verify your email address

You will receive an email from sportsinfo@casciac.org. Please click the link provided to verify your account. If the email is not in your inbox within a few minutes, please check your spam folder. You can request a new email be sent from the main dashboard at <u>https://ciac.fpsports.org/</u>

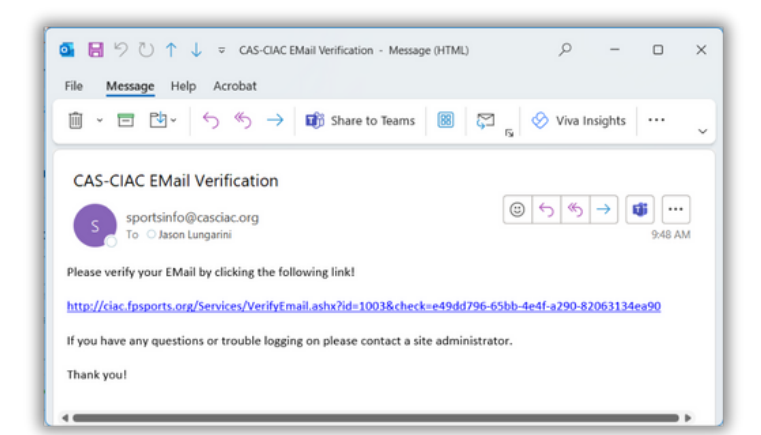

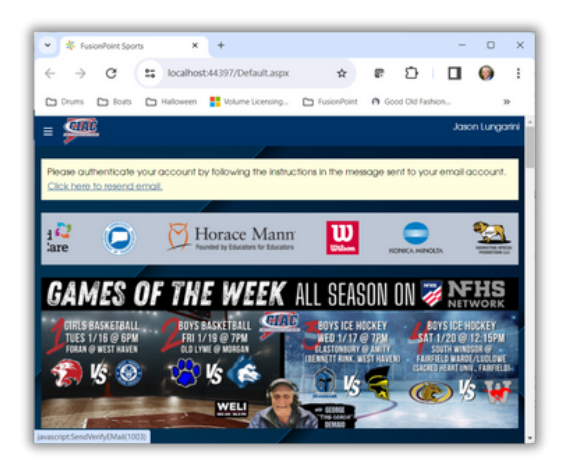

**Step 3: Enter your access codes** 

Please select your school from the drop down and enter the access codes provided to you. The screen accepts your existing (as used in the old website) principal school codes, coach codes, scorekeeper codes and injury codes.

## https://ciac.fpsports.org/LegacySecurityCodes.aspx

NOTE: If you are a principal with the email address you used to create an account on file with the CIAC, your school code will have been entered automatically. You can confirm you have access to your school at the bottom of the screen.

| Service .                                                                                                    | Jim Kot                                                                                                    |
|----------------------------------------------------------------------------------------------------|----------------------------------------------------------------------------------------------------|
| Security Codes                                                                                                    |                                                                                                    |
| To gain access to your si<br>provided to you by that<br>surveillance codes and a<br>Note: Once a valid code<br>address you used to logi | chools administrative functions, you will need to enter the security code<br>school. Valid codes include principal's codes, coach codes, injury<br>corekeeper codes.<br>e is entered, you will be linked to the school or team staff by the email<br>n in. The email address should be the one provided/used by your school |
| to manage your accour<br>account will no longer b                                                                                       | If. If the school removes or changes your email address on file, your<br>e linked to the school.                                                                                                    |
| to manage your accour<br>account will no longer b<br>Enter Code                                                                         | f. If the school removes or changes your email address on file, your<br>e linked to the school.                                                                                                    |
| to manage your accour<br>account will no longer b<br>Enter Code<br>fo gain access to scho<br>ecurity code below:                        | t. If the school removes or changes your email address on file, your<br>e linked to the school. ol administrative functions, please enter the corresponding                                                                                                    |

Step 4: You will now have access to additional functions in the Eligibility Center (Upcoming) based on the codes you have entered:

| × CHINE                   | Jim Kobalt                                                  | × GUR                         | Jim Kobalt                                                                                                    |
|---------------------------|-------------------------------------------------------------|-------------------------------|----------------------------------------------------------------------------------------------------|
|                           | ×                                                           |                               | <ul> <li>des include principai's codes, coach codes, injury</li> <li>des X</li> </ul>                             |
| Eligibility Center accord | ative functions, you will need to enter the socurity code   | Eligibility Center (Upcoming) | will be linked to the school or team staff by the email<br>address should be the one provided/used by your school |
| ← MAIN MENU               | ides include principal's codes, coach codes, injury<br>des. | ← MAIN MENU                   | emoves or changes your email address on file, your chool.                                                         |
| Enter Access Codes        | I will be linked to the school or feam staff by the email   | Enter Access Codes            |                                                                                                    |
|                           | emoves or changes your email address on file, your chaol.   | School And Team Information   |                                                                                                    |
|                           |                                                             | School Information            | ive functions, please enter the corresponding                                                                     |
|                           |                                                             | School Staff                  |                                                                                                    |
|                           | ive functions, please enter the corresponding               | Teams                         |                                                                                                    |
|                           |                                                             | Team Staff                    |                                                                                                    |
|                           | <u> </u>                                                    | Team Players                  |                                                                                                    |
|                           |                                                             | Forms And Applications        |                                                                                                    |
|                           |                                                             | Scholar Athlete               |                                                                                                    |

Step 5: Register for the following Banquets:

Scholar Athlete Nominations: <u>https://ciac.fpsports.org/Forms/Banquet.aspx?BanquetID=1</u>

High School Arts Nominations: <u>https://ciac.fpsports.org/Forms/Banquet.aspx?BanquetID=2</u>